### **BenefitsConnections**

Your Company. Your Benefits. Your Choice.

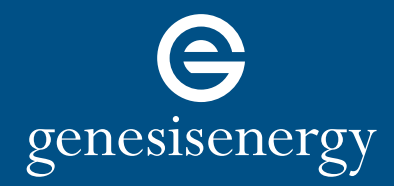

hr.genesisenergy.com

# How to Open Your Health Savings Account (HSA)

Employees who enroll in a Health Savings Account (HSA) must open an account with Fidelity before company and personal contributions can be deposited in the plan. If your account is not opened within 60 days of the end of enrollment, the employer contribution will be forfeited. You can still make personal contributions if you open your account beyond this 60-day window. Please see applicable Summary Plan Description for the parameters of your specific plan.

Please review the information on the Fidelity site and follow these steps to set up your account at Fidelity. If you have any issues opening the account, please reach out to Fidelity at **(800) 544-3716**.

### Steps to Open Your Health Savings Account (HSA)

To open your Health Savings Account (HSA), go to **www.401k.com** and login to your Fidelity account. If you do not have an online account with Fidelity, you will need to create one.

Once you access your Fidelity account, you will find a box with Health Savings Account "Open an HSA".

| Fidelity<br>NetBenefits*                                        | Employee Benefits     | 5                |                        | Powered by<br>Fidelity                     | Click "Open an HSA"                                 |
|-----------------------------------------------------------------|-----------------------|------------------|------------------------|--------------------------------------------|-----------------------------------------------------|
| GENESIS ENERGY, C<br>YOUR PORTFOLIO<br>You Have Hidden Accounts | LLC Show Account      | Planning Library | Profile Search         | Display Preferences  Portfolio Investments | to begin the process<br>of opening your<br>account. |
| GEL 401(k); GEN                                                 | 401(k)<br>SIIS ENERGY | $\left( \right)$ | Health Savings Account |                                            |                                                     |
| Quick L                                                         | inks +                | $\sim$           |                        |                                            |                                                     |

**IMPORTANT INFORMATION:** You will not be able to open your account until your benefits enrollment is processed by Genesis Energy and sent over to Fidelity. If you are not able to open your account within 10 days of completion of the benefits enrollment process, please email the Benefits Connections team at **BenefitsConnections@genlp.com**.

Step One continued...

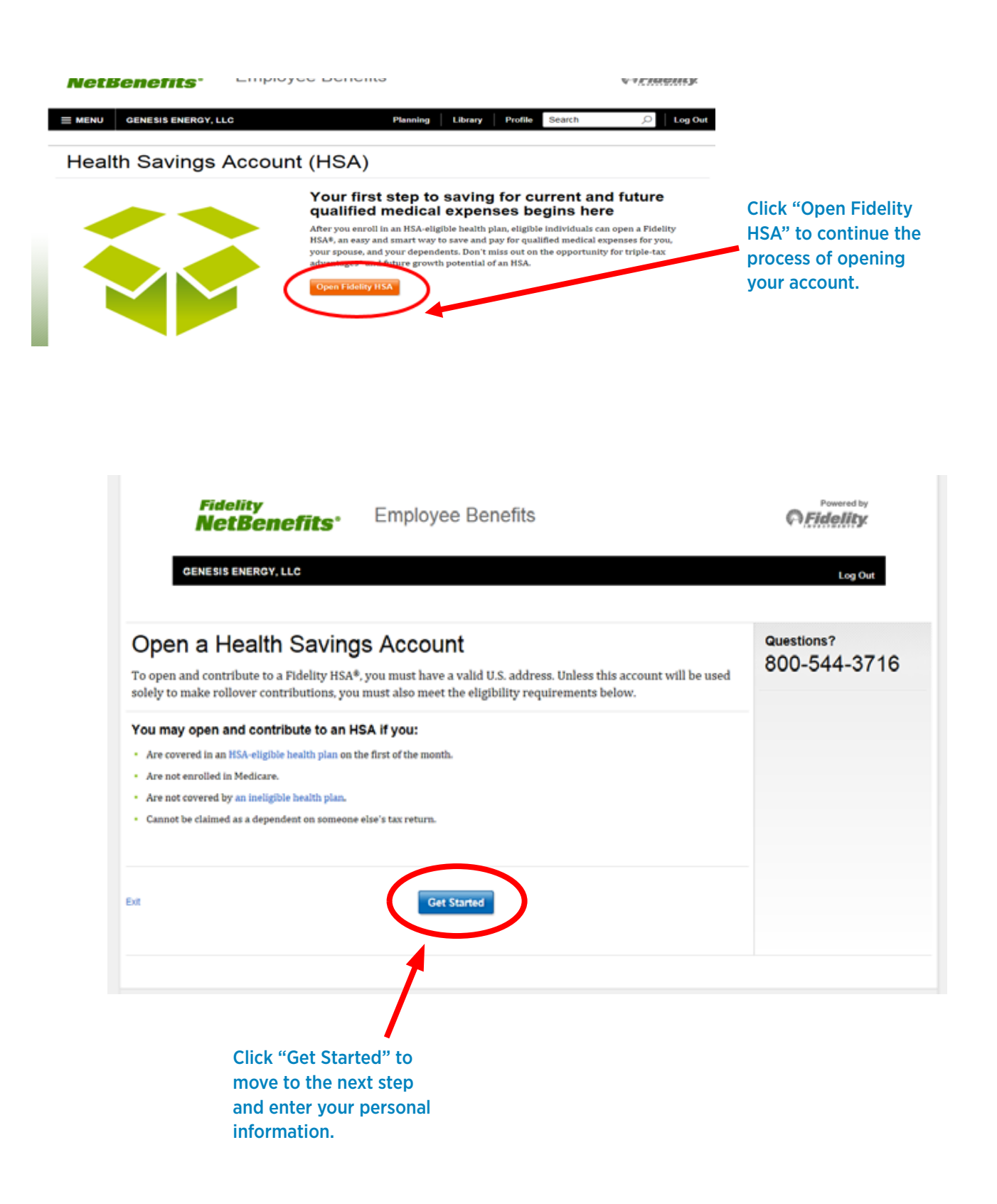

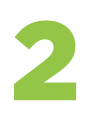

After clicking "Get started" you will be required to enter your personal and employment information on the following two pages. If the information is pre-filled, please review and confirm the information for your account. You will need to update any incorrect or missing information before clicking the "Next" button.

### Personal Information

In accordance with federal law, Fidelity must obtain certain information to verify your identity.

All fields required unless otherwise noted.

#### Personal Information

| Your Name               | First   | Middle (optional) | Last |
|-------------------------|---------|-------------------|------|
| Social Security Number  |         |                   |      |
| Date of Birth           | Month V | / Month/dd/y      | וואא |
| Are you a U.S. Citizen? | Yes No  |                   |      |
| Phone                   |         |                   |      |
| Email                   |         |                   |      |

#### Legal/Residential Address

| Address Line 1                                           |                |          |
|----------------------------------------------------------|----------------|----------|
| Address Line 2 (optional)                                |                |          |
| City                                                     |                |          |
| State                                                    | Select a State |          |
| ZIP Code                                                 |                | ind/or   |
| Is the Mailing Address the Same<br>As the Legal Address? | Yes No         | ir<br>I. |
|                                                          |                |          |
| Exit                                                     | Next           |          |

Step Two continued...

### **Employment Information**

Investment industry regulations require that we obtain your employment information.

| All fields required unless otherwise noted.                                                                                                    |                |  |  |  |  |
|----------------------------------------------------------------------------------------------------|----------------|--|--|--|--|
| Employment Status                                                                                                    |                |  |  |  |  |
| Employment Status                                                                                                    | Employed       |  |  |  |  |
|                                                                                                    |                |  |  |  |  |
| Employer Information                                                                                                    |                |  |  |  |  |
| Your Occupation                                                                                                    |                |  |  |  |  |
| Employer's Name                                                                                                    |                |  |  |  |  |
| Address Line 1                                                                                                    |                |  |  |  |  |
| Address Line 2 (optional)                                                                                                    |                |  |  |  |  |
| City                                                                                                    |                |  |  |  |  |
| State                                                                                                    | Select a State |  |  |  |  |
| ZIP Code                                                                                                    |                |  |  |  |  |
| Associations                                                                                                    |                |  |  |  |  |
| Are you, or an immediate family member residing in the same household, employed by or associated with any of the following: :<br>exchange, exchange member firm, the Financial Industry Regulatory Authority (FINRA), a municipal securities dealer, or other fi<br>institution? ⑦ |                |  |  |  |  |

Are you or an immediate family/household member, a director, corporate officer, or 10% shareholder of a publicly held company

No

Yes

|      | Yes | No     |          |   | (          |
|------|-----|--------|----------|---|------------|
|      |     |        |          |   |            |
| Exit |     | Previo | lis Next | 5 | -<br>-<br> |

Once you have entered and/or verified your employment information and confirmed the associations, click "Next" to move to Step 3.

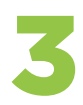

The third and final step is the "Agree to Terms' confirmation page. Please review the terms in detail, check the appropriate boxes where prompted and then open your account.

| Fidelity<br><b>NetBenefits</b> °                                                                                                    | Employee Benefits                                                                                                    | Powered by                                                                                   |
|----------------------------------------------------------------------------------------------------|----------------------------------------------------------------------------------------------------|----------------------------------------------------------------------------------------------|
| GENESIS ENERGY, LLC                                                                                                    |                                                                                                    | Log Out                                                                                      |
| Agree to Terms                                                                                                    |                                                                                                    | Questions?                                                                                   |
| Open, read, and save each of the doct                                                                                                    | uments below.                                                                                                    | 800-544-3716                                                                                 |
| HSA Agreements and Important Informatio                                                                                                    | <ul> <li>Custodial and brokerage agreements as well as information<br/>concerning privacy, fees, commissions, fiduciary advisor<br/>disclosures, and FDIC-insured deposit sweep program</li> </ul>                                                           |                                                                                              |
| ු Terms & Conditions (PDF)                                                                                                    | Terms and conditions applicable to opening your account                                                                                                    |                                                                                              |
| ු Trusted Contact (PDF)                                                                                                    | Describes the role and disclosures of a trusted contact. Add it to<br>your account after it has been successfully opened.                                                                                                    |                                                                                              |
| ු Householding of Shareholder Documents (                                                                                                    | (PDF) Description of how certain financial documents for your account<br>will be delivered to individuals in your household                                                                                                    |                                                                                              |
| ි Electronic Delivery Agreement (PDF)                                                                                                    | The consent to receive certain financial documents for this account<br>electronically rather than through the U.S. mail                                                                                                    |                                                                                              |
| ງ FDRXX prospectus ຜ                                                                                                    | Prospectus for Fidelity <sup>®</sup> Government Cash Reserves                                                                                                    |                                                                                              |
| In this application, "you" refers to the account owner. If you a<br>copies of this application or any of these documents listed at                                                                                      | re unable to view or access these documents, please exit this application. You may obtain paper<br>ove at any time at no charge by calling 800-343-3548.                                                                                                    |                                                                                              |
| Do you agree to the electronic deliver                                                                                                    | y of the above documents?                                                                                                    |                                                                                              |
| By selecting Open Account below, yo                                                                                                    | u acknowledge that you:                                                                                                    |                                                                                              |
| <ul> <li>Are the person named in this account applical</li> <li>Are eligible to open an HSA and are responsil<br/>HSA;</li> </ul>                                                                                       | tion;<br>ble for complying with IRS requirements for opening and making contributing to an                                                                                                    |                                                                                              |
| <ul> <li>Have been provided with the above document</li> </ul>                                                                                                    | ts electronically and do not need a paper copy;                                                                                                    |                                                                                              |
| <ul> <li>Have read and understood, and agree to be b<br/>account, as they are currently in effect and as<br/>including but not limited to the HSA Agreement<br/>Electronic Delivery Agreement, and other doc</li> </ul> | oound by the above documents, which set forth the terms and conditions of this<br>they may be amended in the future, in accordance with their terms, as applicable,<br>nts, Terms & Conditions, consent to Householding of Shareholder Documents,<br>uments; |                                                                                              |
| Will electronically sign this application by sele                                                                                                    | cting Open Account.                                                                                                    | Once you have                                                                                |
| This account is governed by a pre-dispute arbitra<br>Agreement and which is accessible by selecting<br>pre-dispute arbitration clause.                                                                                  | ation clause 🛱 which is part of the Fidelity Brokerage HSA Customer Account the preceding link. By selecting Open Account, you acknowledge receipt of the                                                                                                    | reviewed the terms in<br>detail and checked th<br>appropriate boxes,<br>click "Open Account" |
| Exit                                                                                                    | Previous Open Account                                                                                                    | to complete your HSA<br>account setup.                                                       |

Congratulations! You have opened your HSA. If you have any questions or concerns about your account, please call Fidelity at **1-800-544-3716**.

| Fidelity<br><b>NetBenefits</b> °                                                                                                    | Employee Benefit                                                                                                    | Powered by                                                                                                    |                                                                                                    |
|----------------------------------------------------------------------------------------------------|----------------------------------------------------------------------------------------------------|----------------------------------------------------------------------------------------------------|----------------------------------------------------------------------------------------------------|
| GENESIS ENERGY, LLC                                                                                                    |                                                                                                    |                                                                                                    | Log Out                                                                                                    |
| Congratulations<br>You have successfully complete<br>for your records.                                                                                                    | <b>S</b><br>eted the HSA opening process. Pl                                                                                                    | lease print this page                                                                                                    | HSA Questions?<br>800-544-3716                                                                                                    |
| Account Type: Health Sa                                                                                                    | wings Account                                                                                                    |                                                                                                    |                                                                                                    |
| Account Number: 22766122                                                                                                    | 0                                                                                                    |                                                                                                    |                                                                                                    |
| Next steps<br>It generally takes a few days to propayroll deductions, check, or third-<br>contribution amount. All contribut<br>Contribute to your<br>account<br>Use pre-tax payroll deductions<br>as an easy way to contribute to<br>your HSA. | ocess and verify a new health savings a<br>-party contributions can begin. Togeth-<br>ions will be invested in your Fidelity H<br><b>Request Additional Debit</b><br><b>Cards</b><br>Enable your eligible spouse or<br>dependents to pay for qualified<br>medical expenses with a Fidelity<br>HSA debit card. | ccount. If your account is in go<br>er, these contributions cannot<br>SA® core position until re-dire<br><b>Name Your Beneficia</b><br>If you did not select your<br>beneficiaries during the HS.<br>application process, be sure<br>make that decision now. | od order, contributions through automatic<br>exceed the IRS maximum annual<br>ected by you.<br>ries<br>A<br>A<br>bow that you've opened your<br>A<br>HSA, let's look at how you can<br>get started using your new<br>savings account. |
| NetBenefits <sup>®</sup> provided by                                                                                                    |                                                                                                    | Imp                                                                                                    | © 1996-2016 FMR LLC<br>All rights reserved.<br>ortant information   Terms of Use   Privacy   Security                                                                                                    |
|                                                                                                    |                                                                                                    |                                                                                                    |                                                                                                    |

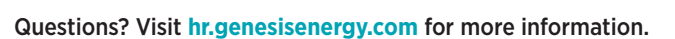

genesisenergy